## Guía de Inicio Rápido

## Para Cambiar Su Idioma en el Portal EVV

Para cambiar su idioma en el Portal EVV, por favor, siga estos pasos:

## Paso 1: Preferencias del usuario

1

Inicie sesión en el Portal EVV (consulte la Guía de Inicio Rápido sobre cómo "Iniciar Sesión en el Portal").

Haga clic en su **Nombre** en la esquina superior derecha de la pantalla. A continuación, haga clic en **Preferencias del usuario**.

| loias de Horarios                |                                  |                                 |     | Cerrar sesión          |
|----------------------------------|----------------------------------|---------------------------------|-----|------------------------|
| c 12/31/2023 - 01/14/2024 > 42 f | eríodos de pago con hojas de hor | 💄 Antonio Garcia (Consumidor) 🔻 |     | Agregar parte de horas |
| PCA 🗘 Horas Aprobadas            | 💠 PTO Aproba                     | thunderaunchman@yahoo.com       |     | Accion                 |
| Maya Delgado (414143) Oh 00m     | 0h 00m                           | Preferencias del Usuario        | to  | C                      |
| Lisa Lopez (881234) 48h 30m      | 08h 00m                          | Cambiar la Contraseña           | eto | ß                      |
|                                  |                                  | Cerrar sesión                   |     | 1 - 2 de :             |

2

3

En **Configuración**, haga clic en el recuadro **Idioma del sistema**. Seleccione su idioma en el menú desplegable.

| ystem Language(es)                     | 7ona Horaria          |             |
|----------------------------------------|-----------------------|-------------|
| Spanish                                | ✓ English             |             |
| English                                | Spanish               |             |
| Spanish                                | Haitian Creole        | '(Cuidador) |
| Haitian Creole<br>Chinese (Simplified) | Chinese (Simplified)  | <b>•</b>    |
| Chinese (Traditional)                  | Chinese (Traditional) |             |
| Portuguese                             | Portuguese            |             |

## Paso 3: Guardar su selección

Haga clic en el botón Guardar para guardar su preferencia de idioma.

| Creacion                        |                           |           |   | Ajustamiento    |        |          |        |  |
|---------------------------------|---------------------------|-----------|---|-----------------|--------|----------|--------|--|
| Weekly                          | • prend                   | do Sunday | • | Weekly          | *      | prendido | Sunday |  |
| Denegación                      |                           |           |   | Denegación Bloq | queada |          |        |  |
| Weekly                          | <ul> <li>prend</li> </ul> | do Sunday |   |                 |        |          |        |  |
| Fin del Período d               | le Pago                   |           |   | Weekly          | •      | prendido | Sunday |  |
| Fin del Período d               | le Pago                   |           |   | Weekly          | •      | prendido | Sunday |  |
| Fin del Período d Antes Después | le Pago                   |           |   | Weekly          | •      | prendido | Sunday |  |

Ahora ya sabe cómo cambiar el idioma utilizado en el Portal EVV.